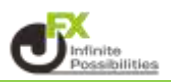

ウィンドウ右上にあるのアイコンからウィンドウの分割表示を変更することができます。 ウィンドウの分割表示は9種類から選択することができ、 1つのウインドウ内に複数のパネルを配置することができます。

■ウィンドウの分割表示の変更方法

ウィンドウ右上の - をクリックします。 表示したい分割方法を選択すると、分割形式が変わります。

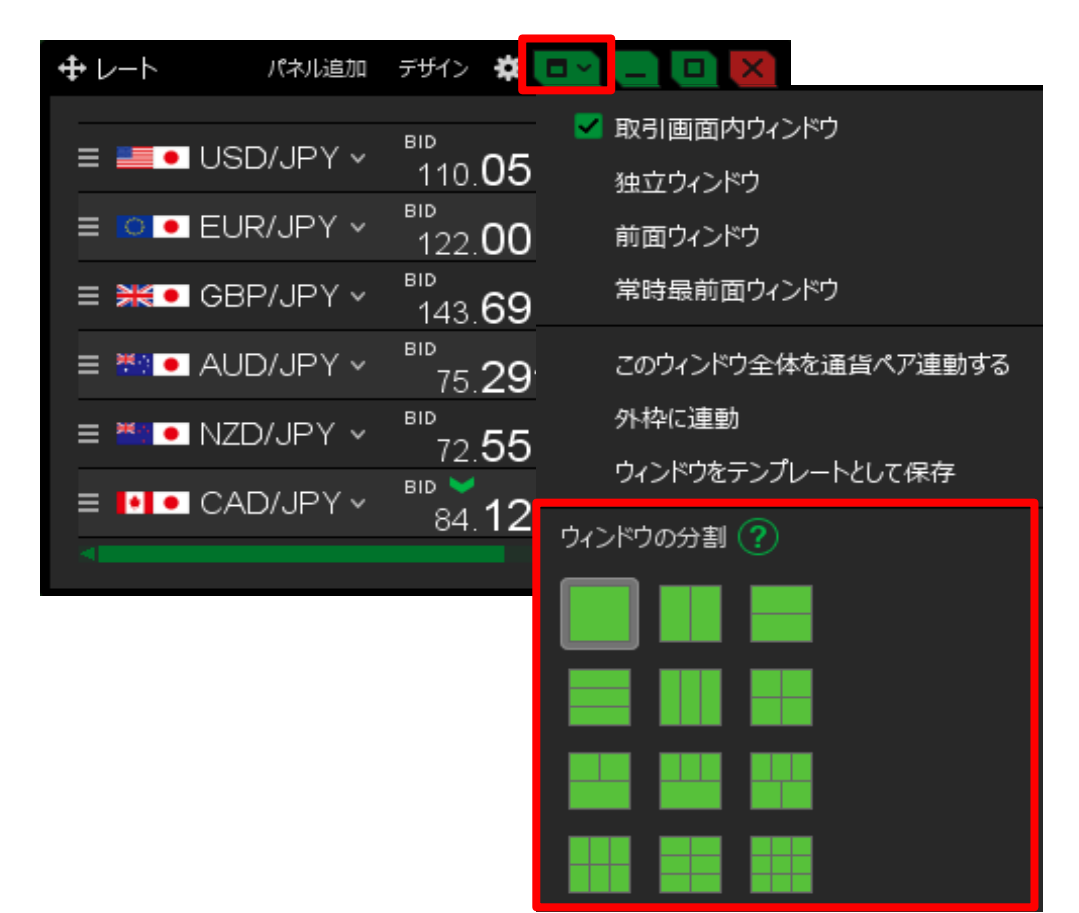

## ■分割したウィンドウに、パネルを移動する方法

- 例) 左右2分割の画面で、左側に【レート】画面、右側に【チャート】画面を表示する場合。
- 1 【レート】画面右上の **し** をクリックします。 左右2分割をクリックします。

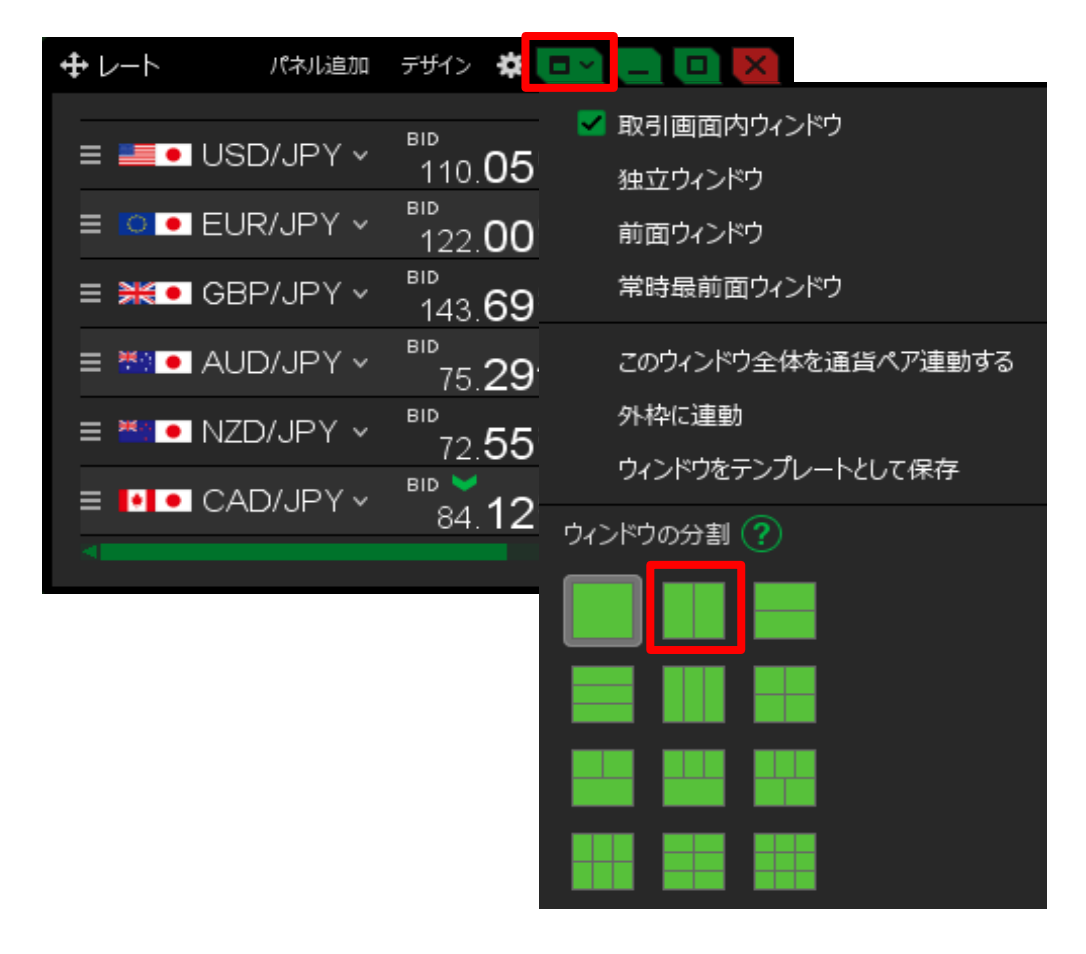

2 ウインドウが左右に2分割され、左側に【レート】画面が表示されました。

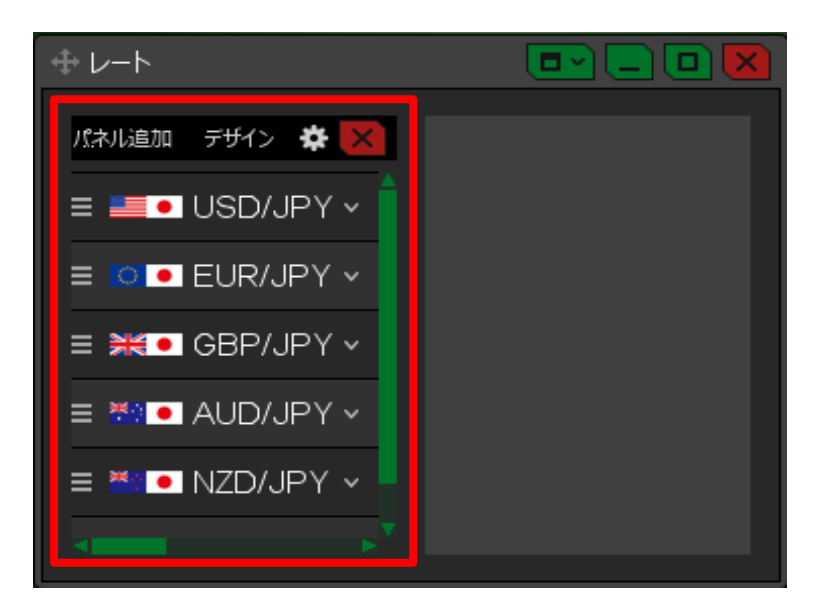

3【チャート】画面を表示します。

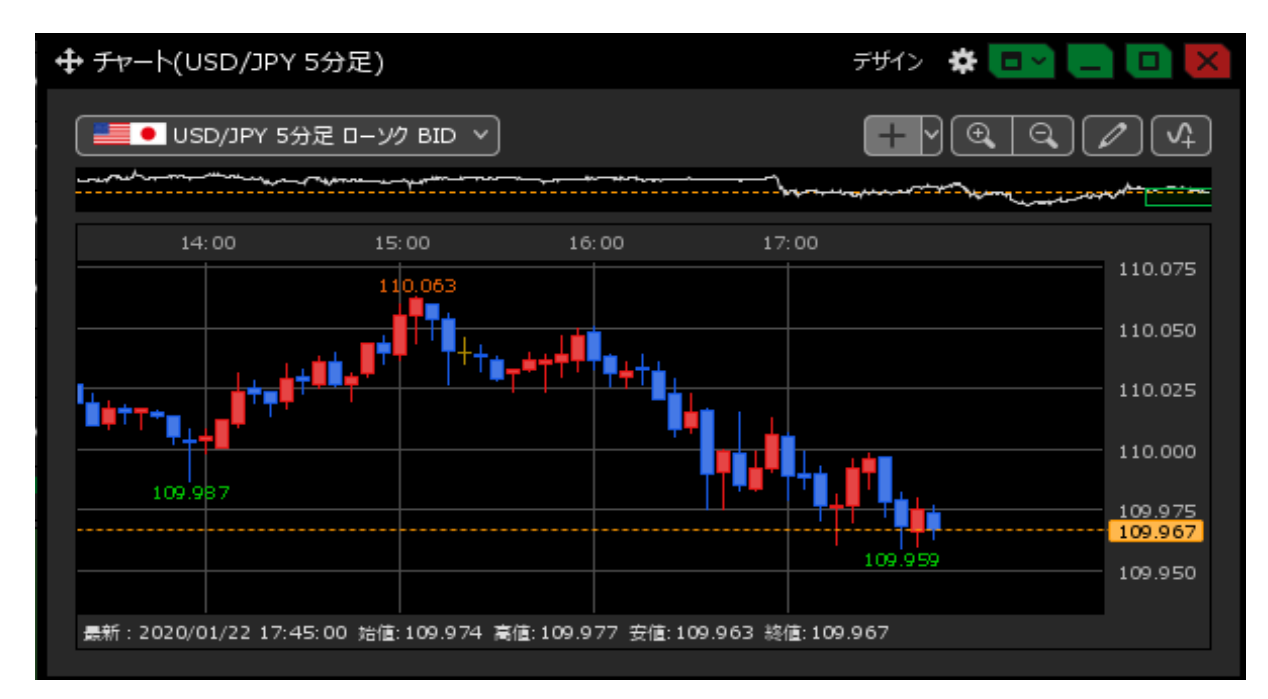

4【チャート】画面左上の ● をクリックしたまま、【レート】画面の右側の空白へ移動します。

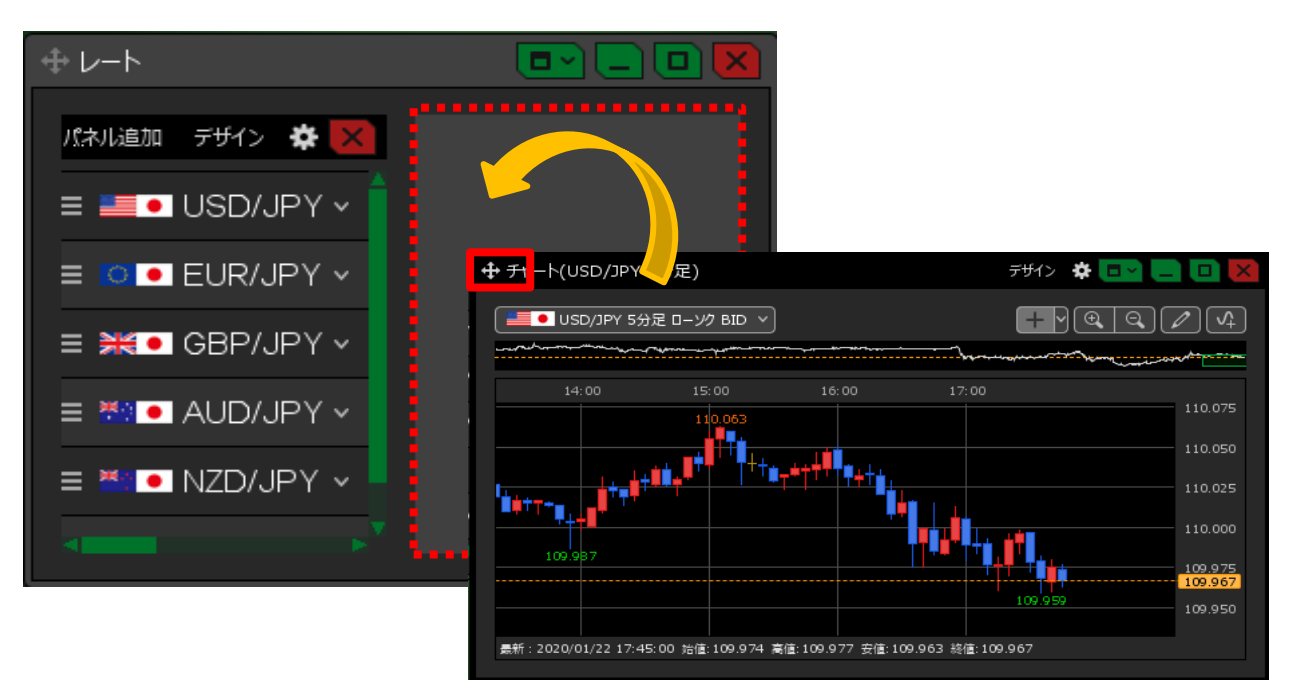

5【レート】画面の右側の空白の色が変わったら、クリックを離します。

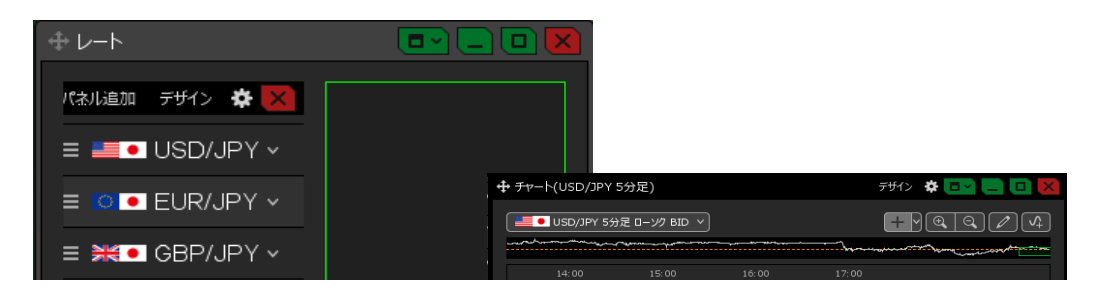

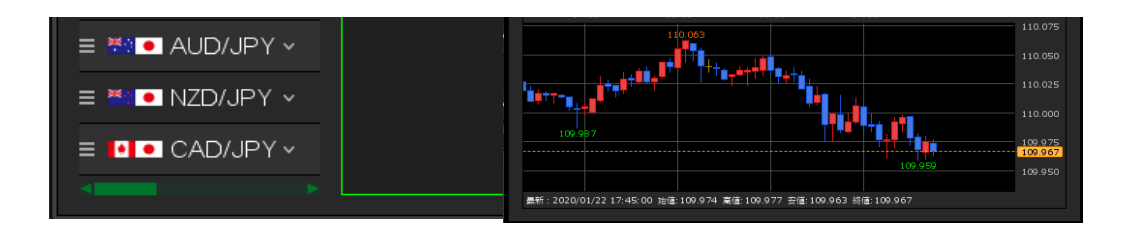

## 6【レート】画面と【チャート】画面が、1つのウィンドウを左右に分割した状態で表示されました。

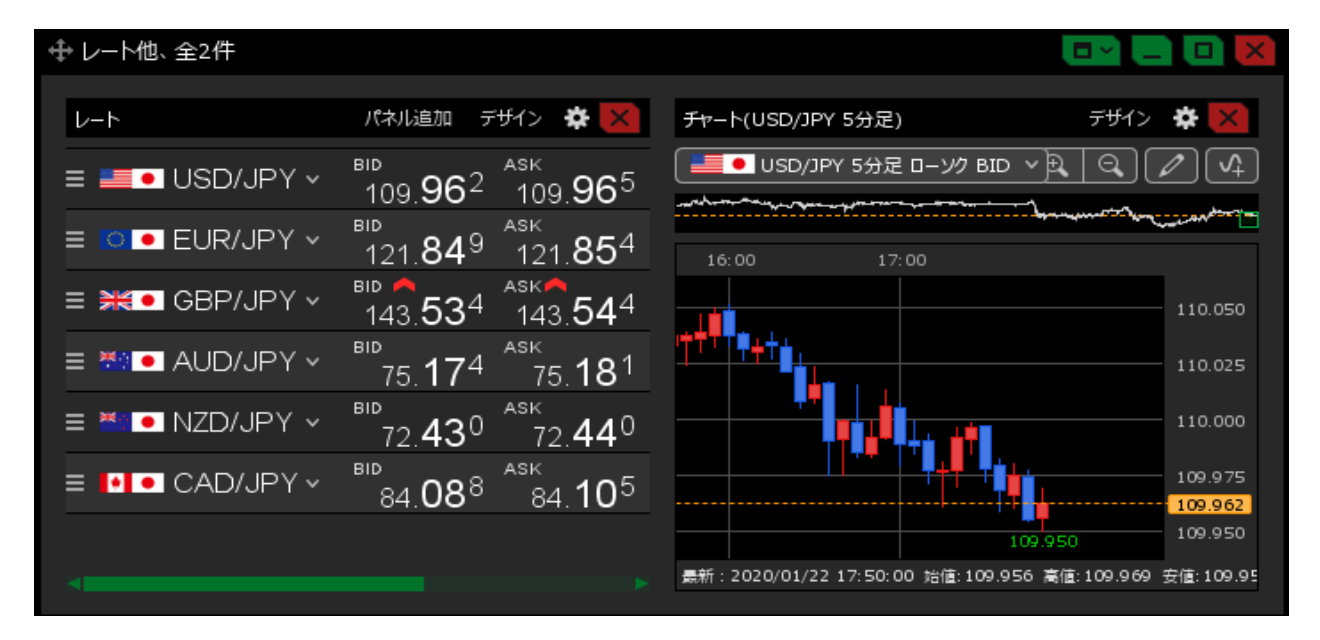